## Klargøring til klistermærker eller stoftryk i PIXLR.com

- Søg efter pixlr.com.
- Opret gratis bruger via din mail adr. (Så er der mulighed for at gemme og arbejde videre fra en anden pc).
  - Man kan også arbejde i programmet uden bruger, men så er der chance for at miste sit dokument hvis nettet går el lign.
- Vælg Pixlr E
  - Åben billede (hvis du allerede har et billede på pc).
  - Opret nyt → print → A4 → navngiv → skab (hvis du skal skabe billede fra bunden på pc).
- Vælg tryllestaven →fravælg sammenhængende i øverste linje →tryk på et hvidt område på dit billede → alt hvidt er nu markeret. Vi skal bruge det SORTE! → højreklik og vælg inventer valg → alt sort eller gråt er nu valgt!
- Vælg penslen til højre og sørg for at den er sat til stor pensel og sort.
- Kør penslen hen over tegningen og den vil nu blive sortere.
- CTRL + D, så fjernes den stiplede markering.

OBS! Så længe markeringen er på kan man ikke arbejde videre! HVIS der ikke er en stiplet markering når man taster CTRL + D, så skaber genvejstasten i stedet et nyt kopi-lag af ens arbejde.

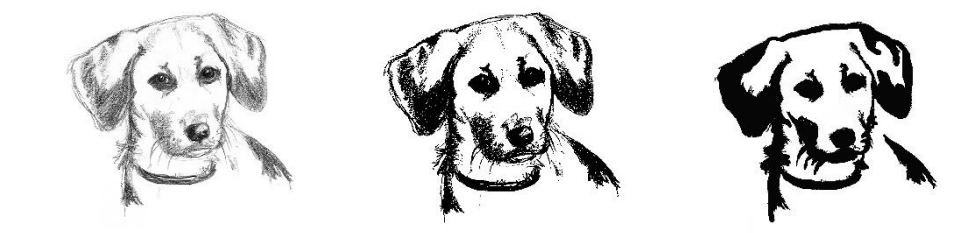

- Nu er dit billede helt sort ©
- Der er stadigvæk små tynde streger på billedet, disse skal fjernes med viskelæderet eller tegnes op med en tykkere pensel, hvis man ønsker at beholde dem.
- Her er det godt at oprette et nyt lag, som males hvidt med malerspanden der drypper, hvis billedet bliver helt hvidt, så betyder det at dit lag ligger foran dit billede og så skal man bare trække laget ned.
- Under NAVIGER til højre kan du nu zoome ind og trække rundt med den røde firkant for at spotte alle de tynde streger, der enten skal viskes ud eller tegnes tykkere.
- VIGTIGT: Laver man en fejl, så kan man altid gå tilbage/fortryde ved at trykke CTRL + Z.
- Husk at gemme dit billede som en JPG fil, så den er klar til at blive omdannet til SVG og kan plottet ud.